- Si vous avez généré une commande sur le portail d'achat, votre organisation est en attente, en cliquant sur l'icône crayon vous pourrez la compléter

| Entreprise TEST | 12345678900001 -                             | Non Transmis<br>O む -                                                | Non Trensmis<br>① 완         | Nouvel enregistrement |  |
|-----------------|----------------------------------------------|----------------------------------------------------------------------|-----------------------------|-----------------------|--|
| - 5<br>I        | <b>Si vous n'avez p</b><br>pouvez aussi cliq | <b>as encore passé commande</b> ,<br>uer sur « ajouter une organisat | , vous<br>ion » + Ajouter u | ne organisation       |  |

Neuf (9) écrans successifs vous permettront d'enregistrer votre organisation

- 1. Forme Juridique, cet écran permet aussi de renseigner Pays et SIRET, s'ils ne sont pas pré remplis suite à une commande
- 2. Adresse : permet de vérifier, modifier ou renseigner l'adresse du siège social
- 3. Ajouter un justificatif d'existence de l'organisation (l'interface vous indique le type de justificatif correspondant à la forme juridique indiquée en étape 1

| Ce document peut être transmis ultérieurement     Ce document peut être transmis ultérieurement       Extrait Kbis de moins de 3 mois     Avis de situation au répertoire Sirene       Ajouter un justificatif d'existence en cours de validité     Ajouter un justificatif d'existence en cours de validité | Ajouter un justificatif d'existence                      | Ajouter un justificatif d'existence                      |  |  |
|----------------------------------------------------------------------------------------------------|----------------------------------------------------------|----------------------------------------------------------|--|--|
| Extrait Kbis de moins de 3 mois     Avis de situation au répertoire Sirene       Ajouter un justificatif d'existence en cours de validité     Ajouter un justificatif d'existence en cours de validité                                                                                                    | Ce document peut être transmis ultérieurement            | Ce document peut être transmis ultérieurement            |  |  |
| Ajouter un justificatif d'existence en cours de validité Ajouter un justificatif d'existence en cours de validité                                                                                                    | Extrait Kbis de moins de 3 mois                          | Avis de situation au répertoire Sirene                   |  |  |
|                                                                                                    | Alguter un instificatif d'existence en cours de validité | Alguter un instificatif d'avistance en cours de validité |  |  |
| Ce document doit être l'original transmis par voie électronique par le                                                                                                    | Porter an justimeter a constance on cours de transite    | Ajoure un juanneach d'enistence en cours de vendre       |  |  |
| Ajouter 👌 greffe.                                                                                                    | greffe.                                                  | greffe.                                                  |  |  |

4. Sélectionnez si le représentant légal est statutaire (Président, Maire, DGS, PDG, DG, gérant etc.) ou bien s'il agit sur la base d'une délégation de pouvoir

stificatif à alouter au dossier concernant le représentant légal :

5. Un justificatif de pouvoir peut être demandé

| 6. |    |                                                                                | PV d'élection                                                                                                    |  |
|----|----|--------------------------------------------------------------------------------|----------------------------------------------------------------------------------------------------|--|
|    | а. | Pour un élu, le PV d'élection sera demandé                                     | Ajouter un justificatif de pouvoir en cours de validité<br>Ce sociatent dat content les 2 faces pour les préces en reste-vensis<br>Frontait anopples LIPRU, PRD, PDD to 00 F<br>Poutoit machinum : 10He                            |  |
|    | b. | Pour un représentant légal habilité, la<br>délégation de pouvoir sera demandée | Ajouter un justificatif de pouvoir   Ajouter un justificatif de pouvoir en cours de validité  Ce doument doit content le <mark>12 Train pour les pieces en recle-verpa  Formats acceptés : 0P0.PED. PNB. PDF ou DF  Ajouter</mark> |  |

 Deux méthodes de signature sont proposées, la signature électronique fera gagner environ 5 jours de traitement, elle nécessite que le numéro de téléphone communiqué pour le représentant légal soit un numéro de téléphone mobile.

|                                              | Sélectionnez votre méthode de signature  |   |
|----------------------------------------------|------------------------------------------|---|
|                                              | 🕜 Signature électronique 🔍               | > |
|                                              | ₽ Signature manuscrite ●                 | > |
| Vérifier les informations puis cliquer sur   | Enregistrer >                            |   |
| Enclencher la signature de votre représentar | nt légal en cliquant sur <b>Terminer</b> |   |

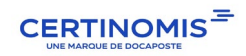

8.

9.